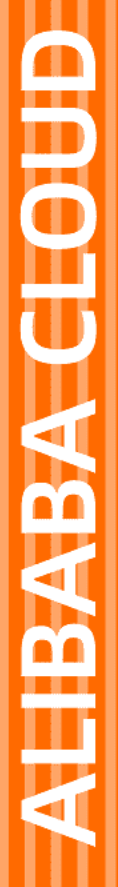

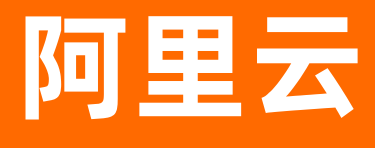

# 云插件 Cloud Toolkit 安装插件

文档版本: 20201013

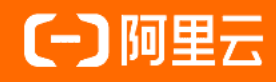

## 法律声明

阿里云提醒您在阅读或使用本文档之前仔细阅读、充分理解本法律声明各条款的内容。 如果您阅读或使用本文档,您的阅读或使用行为将被视为对本声明全部内容的认可。

- 您应当通过阿里云网站或阿里云提供的其他授权通道下载、获取本文档,且仅能用 于自身的合法合规的业务活动。本文档的内容视为阿里云的保密信息,您应当严格 遵守保密义务;未经阿里云事先书面同意,您不得向任何第三方披露本手册内容或 提供给任何第三方使用。
- 未经阿里云事先书面许可,任何单位、公司或个人不得擅自摘抄、翻译、复制本文 档内容的部分或全部,不得以任何方式或途径进行传播和宣传。
- 由于产品版本升级、调整或其他原因,本文档内容有可能变更。阿里云保留在没有 任何通知或者提示下对本文档的内容进行修改的权利,并在阿里云授权通道中不时 发布更新后的用户文档。您应当实时关注用户文档的版本变更并通过阿里云授权渠 道下载、获取最新版的用户文档。
- 4. 本文档仅作为用户使用阿里云产品及服务的参考性指引,阿里云以产品及服务的"现状"、"有缺陷"和"当前功能"的状态提供本文档。阿里云在现有技术的基础上尽最大努力提供相应的介绍及操作指引,但阿里云在此明确声明对本文档内容的准确性、完整性、适用性、可靠性等不作任何明示或暗示的保证。任何单位、公司或个人因为下载、使用或信赖本文档而发生任何差错或经济损失的,阿里云不承担任何法律责任。在任何情况下,阿里云均不对任何间接性、后果性、惩戒性、偶然性、特殊性或刑罚性的损害,包括用户使用或信赖本文档而遭受的利润损失,承担责任(即使阿里云已被告知该等损失的可能性)。
- 5. 阿里云网站上所有内容,包括但不限于著作、产品、图片、档案、资讯、资料、网站架构、网站画面的安排、网页设计,均由阿里云和/或其关联公司依法拥有其知识产权,包括但不限于商标权、专利权、著作权、商业秘密等。非经阿里云和/或其关联公司书面同意,任何人不得擅自使用、修改、复制、公开传播、改变、散布、发行或公开发表阿里云网站、产品程序或内容。此外,未经阿里云事先书面同意,任何人不得为了任何营销、广告、促销或其他目的使用、公布或复制阿里云的名称(包括但不限于单独为或以组合形式包含"阿里云"、"Aliyun"、"万网"等阿里云和/或其关联公司品牌,上述品牌的附属标志及图案或任何类似公司名称、商号、商标、产品或服务名称、域名、图案标示、标志、标识或通过特定描述使第三方能够识别阿里云和/或其关联公司)。
- 6. 如若发现本文档存在任何错误,请与阿里云取得直接联系。

## 通用约定

| 格式          | 说明                                        | 样例                                                               |
|-------------|-------------------------------------------|------------------------------------------------------------------|
| ▲ 危险        | 该类警示信息将导致系统重大变更甚至故<br>障,或者导致人身伤害等结果。      | 介 危险 重置操作将丢失用户配置数据。                                              |
| ▲ 警告        | 该类警示信息可能会导致系统重大变更甚<br>至故障,或者导致人身伤害等结果。    | 警告<br>重启操作将导致业务中断,恢复业务<br>时间约十分钟。                                |
| 〔) 注意       | 用于警示信息、补充说明等 <i>,</i> 是用户必须<br>了解的内容。     | 注意<br>权重设置为0,该服务器不会再接受新<br>请求。                                   |
| ? 说明        | 用于补充说明、最佳实践、窍门等 <i>,</i> 不是<br>用户必须了解的内容。 | ⑦ 说明<br>您也可以通过按Ctrl+A选中全部文<br>件。                                 |
| >           | 多级菜单递进。                                   | 单击设置> 网络> 设置网络类型。                                                |
| 粗体          | 表示按键、菜单、页面名称等UI元素。                        | 在 <b>结果确认</b> 页面,单击确定。                                           |
| Courier字体   | 命令或代码。                                    | 执行        cd /d C:/window        命令 <i>,</i> 进入<br>Windows系统文件夹。 |
| 斜体          | 表示参数、变量。                                  | bae log listinstanceid<br>Instance_ID                            |
| [] 或者 [alb] | 表示可选项,至多选择一个。                             | ipconfig [-all -t]                                               |
| {} 或者 {a b} | 表示必选项,至多选择一个。                             | switch {active stand}                                            |

## 目录

| 1.在IntelliJ IDEA中安装和配置Cloud Toolkit      | 05         |
|------------------------------------------|------------|
| 联系我们                                     | 06         |
| 2.在Eclipse中安装和配置Cloud Toolkit            | 07         |
| 联系我们                                     | <b>0</b> 8 |
| 3.在Visual Studio Code中安装和配置Cloud Toolkit | 09         |
| 联系我们                                     | 10         |
| 4.在PyCharm中安装和配置Cloud Toolkit            | 11         |
| 联系我们                                     | 12         |

## 1.在IntelliJ IDEA中安装和配置Cloud Toolkit

在IntelliJ IDEA中安装和配置Cloud Toolkit后,您可以将本地应用快速部署到阿里云ECS、EDAS、容器服务 Kubernetes版和任意服务器中去,还可以使用Cloud Toolkit提供的Arthas诊断、文件或文件夹上传、内 置Terminal等功能。

## 准备工作

- 下载并安装JDK1.8或更高版本。
- 下载并安装Intellij IDEA (2018.2或更高版本)。

### 安装Cloud Toolkit

您可以在JetBrains插件市场搜索Alibaba Cloud Toolkit并下载安装。若出现插件市场访问缓慢、无法下载的情况,可使用离线包安装。

- 在插件市场中下载安装。
  - i. 在IntelliJ IDEA顶部菜单栏中选择File > Settings。
  - ii. 在Settings对话框的左侧导航栏中单击Plugins。
  - iii. 在Plugins区域单击Marketplace。
  - iv. 在搜索栏中输入Alibaba Cloud Toolkit。
  - v. Search Results区域会出现Alibaba Cloud Toolkit,单击Install。
  - vi. 等待下载、安装完成后, 单击Restart IDE。
- 使用离线包安装

请参见联系我们并加入钉钉交流群,在群内获取离线包后,按照以下步骤进行安装。

- i. 在IntelliJ IDEA顶部菜单栏中选择File > Settings。
- ii. 在Settings对话框的左侧导航栏中单击Plugins。
- iii. 在Plugins区域单击,再单击Install Plugin from Disk...。

¢

iv. 在Choose Plugin File对话框中选择Cloud Toolkit离线安装包(不用解压),并按照IntelliJ IDEA安装页面的提示,完成后续安装步骤。

#### 验证结果

IntelliJ IDEA重启后,在菜单栏中选择File > Settings,在Settings对话框左侧的导航栏中可以看到Alibaba Cloud Toolkit,则说明安装成功。

### 配置账户信息

使用Cloud Toolkit部署应用到云端时,需要调用阿里云的API,调用API时需要使用访问密钥 (AccessKey,包括AccessKey ID和 AccessKey Secret)进行云端身份验证。因此在部署应用之前,需要 先在Cloud Toolkit中配置账户信息。步骤如下。

- 1. 获取AccessKey。
- 2. 在Intellij IDEA菜单栏中选择File > Settings, 在Settings对话框左侧的导航栏中选择Alibaba Cloud Toolkit > Accounts。

3. 在Accounts界面中填入获取的AccessKey ID和AccessKey Secret,并单击OK。

⑦ 说明 若使用子账号的AccessKey ID和AccessKey Secret部署应用至EDAS,请确保该子账号 拥有部署应用的权限,具体操作方式请参见EDAS的子账号管理。

### 后续操作

完成安装和配置Cloud Toolkit后,即可使用Cloud Toolkit部署应用。

- 使用Intellij IDEA部署应用到ECS
- 使用Intellij IDEA部署应用到EDAS
- 使用Intellij IDEA部署应用到容器服务Kubernetes
- 使用Intellij IDEA部署应用到SAE

## 联系我们

若您需要进一步的帮助或想参与Cloud Toolkit的开发和升级,请加入我们的创造营。加入方式如下:

• 使用钉钉扫描以下二维码,或搜索群号(32693089)加入钉钉群。

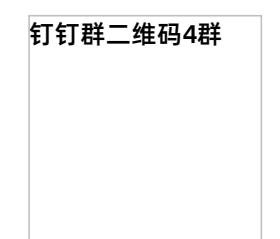

 使用微信扫描以下二维码,或搜索微信账号(nichao862)添加好友,待验证通过后产品经理将拉您进入 微信群。

微信二维码

## 2.在Eclipse中安装和配置Cloud Toolkit

本文介绍如何在Eclipse中安装和配置Cloud Toolkit,是您在Eclipse中使用Cloud Toolkit部署应用的必要前提。

### 前提条件

- 下载并安装JDK 1.8或更高版本。
- 下载并安装适用于Java EE开发人员的Eclipse IDE 4.5.0(代号: Mars)或更高版本。
- 若需使用内置Terminal功能,确保您的TM Terminal为4.1.0或更高版本。

### 安装Cloud Toolkit

您可以在Eclipse Marketplace中下载安装Cloud Toolkit。若无法连接服务器或者下载耗时较长,也可以通 过连接Cloud Toolkit官方地址安装。

- 在Eclipse Marketplace中下载安装
  - i. 在Eclipse顶部菜单栏中选择Help > Eclipse Marketplace。
  - ii. 在Eclipse Marketplace对话框中Find右侧的文本框中输入Alibaba Cloud Toolkit, 然后回车。
  - iii. 在搜索结果中单击Alibaba Cloud Toolkit区域右下角的Install。
  - iv. 按照Eclipse安装页面的提示,完成后续安装步骤。
- 通过Cloud Toolkit官方地址安装
  - i. 在顶部菜单栏中选择Help > Install New Software...。
  - ii. 在Available Software对话框中完成以下配置,并单击Next。
    - a. 在Work with文本框中输入Cloud Toolkit for Eclipse 的 URL *http://toolkit.aliyun.com/ecli pse/*。
    - b. 在Name|Version区域勾选需要的组件。
    - c. 在Details区域取消勾选Contact all update sites during install to find required software。
  - iii. 按照Eclipse安装页面的提示,完成后续安装步骤。

#### 结果验证

插件安装成功后,重启Eclipse,您可以在工具栏看到Alibaba Cloud Toolkit的图标。

#### 配置账户信息

使用Cloud Toolkit部署应用到云端时,需要调用阿里云的API,调用API时需要使用访问密钥 (AccessKey,包括AccessKey ID 和AccessKey Secret)进行云端身份验证。因此在部署应用之前,需要 先在Cloud Toolkit中配置账户信息。步骤如下。

- 1. 获取AccessKey。
- 2. 在菜单栏单击Windows > Preference。
- 3. 在Preference (Filtered) 对话框的左侧导航栏中单击Accounts。
- 4. 在Accounts界面中设置AccessKey ID和AccessKey Secret, 然后单击Apply and Close。

② 说明 若使用子账号的AccessKey ID和AccessKey Secret部署应用至EDAS,请确保该子账号 拥有部署应用的权限,具体操作方式请参见EDAS的子账号管理。

### 后续操作

完成安装和配置Cloud Toolkit后,即可使用Cloud Toolkit部署应用。

- 使用Eclipse部署应用到ECS
- 使用Eclipse部署应用到EDAS
- 使用Eclipse部署应用到SAE
- 使用Eclipse部署应用到容器服务Kubernetes

## 联系我们

若您需要进一步的帮助或想参与Cloud Toolkit的开发和升级,请加入我们的创造营。加入方式如下:

• 使用钉钉扫描以下二维码,或搜索群号(32693089)加入钉钉群。

钉钉群二维码4群

 使用微信扫描以下二维码,或搜索微信账号(nichao862)添加好友,待验证通过后产品经理将拉您进入 微信群。

微信二维码

## 3.在Visual Studio Code中安装和配置 Cloud Toolkit

在Visual Studio Code中安装和配置Cloud Toolkit后,您可以将本地应用快速部署到阿里云ECS服务器或 其他远程服务器中。 IDE插件 Toolkit 本地工具

前提条件

已安装Visual Studio Code。

### 安装Cloud Toolkit

您可以通过插件市场安装,或使用离线包安装。

- 插件市场安装
  - i. 打开插件市场中的Cloud Toolkit页面。
  - ii. 单击Install,在弹出的窗口中单击打开Visual Studio Code。

iii. 在出现的Visual Studio Code界面上单击Install。

• 使用离线包安装

您可以加入钉钉交流群,在群内获取VSIX格式的离线包后,按照以下步骤进行安装,请参见联系我们。

- i. 在Visual Studio Code顶部菜单栏中选择File > Preferences > Extensions。
- ii. 在Extensions边栏中单击下图中标记的位置,然后单击Install from VSIX。

iii. 在弹出的对话框中选择获取的VSIX文件,然后单击 Install。

### 结果验证

若安装成功,您可以在Visual Studio Code左侧菜单栏看到Cloud Toolkit的快捷入口。

安装cloud toolkit的工具界面

### 配置账户信息

使用Cloud Toolkit部署应用到云端时,需要调用阿里云的API,调用API时需要使用访问密钥 (AccessKey,包括AccessKey ID和AccessKey Secret)进行云端身份验证。因此在部署应用之前,需要 先在Cloud Toolkit中配置账户信息。步骤如下:

- 1. 获取AcessKey。
- 2. 在Visual Studio Code左侧菜单栏中单击Cloud Toolkit的快捷图标,然后在ALIBABA CLOUD VIEW区 域单击设置按钮。
- 3. 在右侧弹出的Settings View页面,选择 Accounts。
- 4. 在Accounts页签中输入Profile Name、Access Key Id和Access Key Secret。

5. 单击OK。

## 后续操作

完成安装和配置Cloud Toolkit后,即可使用Cloud Toolkit部署应用,相关操作请参见使用Visual Studio Code部署应用到远程服务器。

## 联系我们

若您需要进一步的帮助或想参与Cloud Toolkit的开发和升级,请加入我们的创造营。加入方式如下:

• 使用钉钉扫描以下二维码,或搜索群号(32693089)加入钉钉群。

钉钉群二维码4群

● 使用微信扫描以下二维码,或搜索微信账号(nichao862)添加好友,待验证通过后产品经理将拉您进入 微信群。

微信二维码

## 4.在PyCharm中安装和配置Cloud Toolkit

本文介绍如何在PyCharm中安装和配置Cloud Toolkit,在PyCharm中安装和配置Cloud Toolkit是您在 PyCharm中使用Cloud Toolkit部署应用的必要前提。在GoLand、PhpStorm和WebStorm编辑器中安装和 配置Cloud Toolkit的方法相同。 IDE插件 Toolkit 本地工具

前提条件

请确保您已安装PyCharm (2018.1或更高版本)。

### 安装Cloud Toolkit

您可以在PyCharm Marketplace中下载安装Cloud Toolkit。若无法连接服务器或者下载耗时较长,也可以 通过连接Cloud Toolkit官方地址安装。

具体安装步骤如下所示:

- 在PyCharm Marketplace中下载安装
  - i. 在顶部菜单栏中选择File > Settings。
  - ii. 在Settings对话框的左侧导航栏中单击Plugins。
  - iii. 在Plugins区域的搜索栏中输入Alibaba Cloud Toolkit。
  - iv. 在搜索结果中会出现Alibaba Cloud Toolkit,单击Install。

v. 在Third-party Plugins Privacy Note对话框中单击Accept。

- vi. 按照PyCharm安装页面的提示,完成后续安装步骤。
- 通过Cloud Toolkit官方地址安装

请参见并加入钉钉交流群,在群内获取离线包后,按照以下步骤进行安装:

- i. 在顶部菜单栏中选择File > Settings。
- ii. 在Settings对话框的左侧导航栏中单击Plugins。
- iii. 在Plugins区域的右上角单击,再单击Install Plugin from Disk。

0

iv. 在Choose Plugin File对话框中选择Cloud Toolkit离线安装包,并按照PyCharm安装页面的提示, 完成后续安装步骤。

#### 结果验证

插件安装成功后,重启PyCharm,您可以在工具栏看到Alibaba Cloud Toolkit的图标。

#### 配置账户信息

使用Cloud Toolkit部署应用到云端时,需要调用阿里云的API,调用API时需要使用访问密钥 (AccessKey,包括AccessKey ID和AccessKey Secret)进行云端身份验证。因此在部署应用之前,需要 先在Cloud Toolkit中配置账户信息。步骤如下:

#### 1. 获取AccessKey。

2. 在顶部菜单栏中选择File > Settings。

- 3. 在Settings对话框的左侧导航栏中选择Alibaba Cloud Toolkit > Accounts。
- 4. 在Accounts 界面中设置AccessKey ID和AccessKey Secret, 然后单击确定。

⑦ 说明 若使用子账号的AccessKey ID和AccessKey Secret部署应用至EDAS,请确保该子账号 拥有部署应用的权限,具体操作方式请参见EDAS的子账号管理。

## 联系我们

若您需要进一步的帮助或想参与Cloud Toolkit的开发和升级,请加入我们的创造营。加入方式如下:

• 使用钉钉扫描以下二维码,或搜索群号(32693089)加入钉钉群。

钉钉群二维码4群

 使用微信扫描以下二维码,或搜索微信账号(nichao862)添加好友,待验证通过后产品经理将拉您进入 微信群。

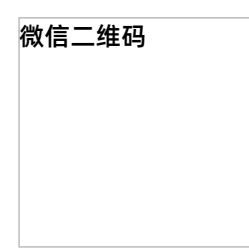